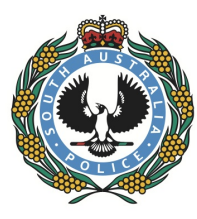

## SOUTH AUSTRALIA POLICE KEEPING SA SAFE

## REEFING SA SAFE

## QUICK REFERENCE FOR VIEWING THE CRIME STATISTICS MAP

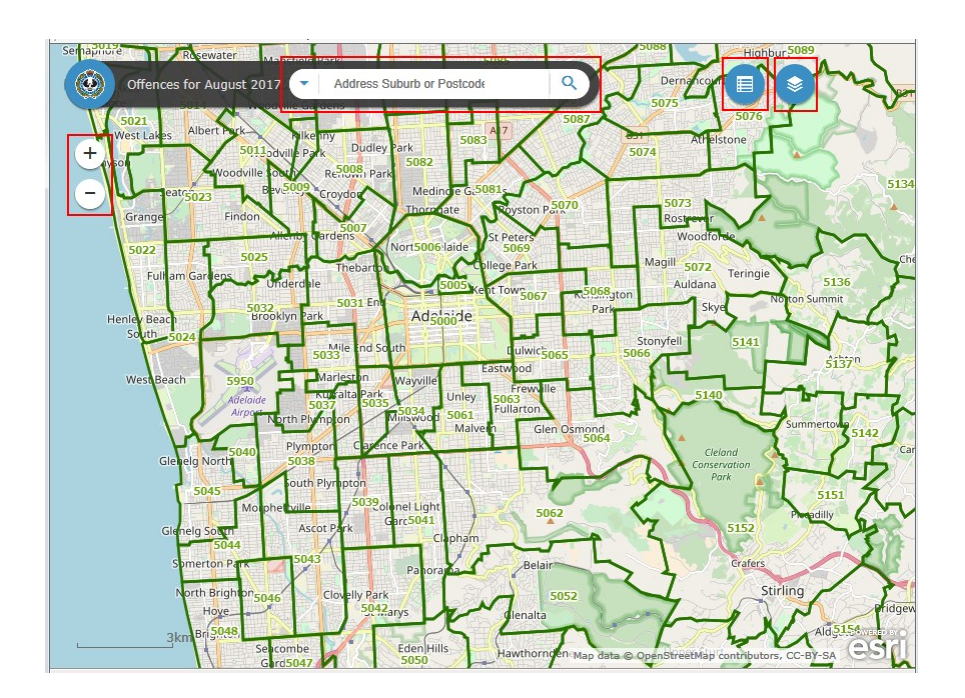

Clicking on an area of the map will display a list of offences for the indicated month in that area.

You can view offences by postcode or by suburb.

The offence count box can be enlarged by clicking on the window icon (see red box, right)

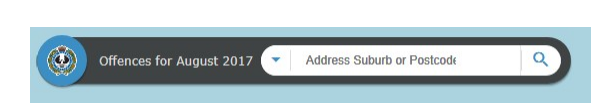

| ofference the last the Denses                                       |   |   |
|---------------------------------------------------------------------|---|---|
| Unences Against the Person<br>Homicide and Related Offences         |   |   |
| Murder                                                              | 0 |   |
| Other homicide and related offences                                 | 0 |   |
| Acts Intended to Cause Injury                                       |   |   |
| Serious Assault resulting in injury                                 | 0 |   |
| Serious Assault not resulting in<br>injury                          | 4 |   |
| Common Assault                                                      | 2 |   |
| Assault Police                                                      | 0 |   |
| Other acts intended to cause injury<br>Robbery and Related Offences | 0 |   |
| Aggravated robbery                                                  | 2 |   |
| Non-aggravated robbery                                              | 0 |   |
| Blackmail and extortion                                             | 0 | ~ |

Enter the address, suburb or postcode for your area of interest.

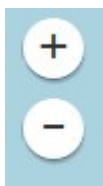

The **zoom controls** allow you to move in or out of the map. Click and drag to pan the map across the screen.

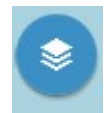

The **layer list** control allows you to switch between the Suburb and Postcode data layers.

| Layer List         |        | × |
|--------------------|--------|---|
| Operational Layers |        |   |
| Offences By Sul    | burb   |   |
| Offences By Pos    | stcode |   |
|                    |        |   |

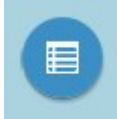

Clicking the **Attributes** button will show a data table of offences for suburbs and postcodes, initially for the areas visible on the map. Clicking on the **Filter by Map Extent** button will show results for the whole state.

Click and drag the black margin up to expand the window with the data (red box below).

Clicking the **Options** button allows you to customise the display or export the information to a .csv format file.

| Options                                                                    | ▼ Filter t                          | y Map Ex     | tent ØZoom ti                                | Clear S                                      | Gelection C                                      | 5014<br>Refresh   | Map di            | ata © OpenStreetMap                          | contributors, CC-BY-  | X                           |
|----------------------------------------------------------------------------|-------------------------------------|--------------|----------------------------------------------|----------------------------------------------|--------------------------------------------------|-------------------|-------------------|----------------------------------------------|-----------------------|-----------------------------|
| <ul> <li>Show S</li> <li>Show F</li> <li>Filter</li> <li>Show/F</li> </ul> | Gelected Records<br>Related Records | 3y Pe<br>Jer | Other<br>homicide<br>and related<br>offences | Serious<br>Assault<br>resulting in<br>injury | Serious<br>Assault not<br>resulting in<br>injury | Common<br>Assault | Assault<br>Police | Other acts<br>intended to<br>cause<br>injury | Aggravated<br>robbery | Non-<br>aggraval<br>robbery |
| Export                                                                     | All to CSV                          |              | 0                                            | 0                                            | 2                                                | 2                 | 0                 | 0                                            | 0                     | 0                           |
| OSBORNE                                                                    | 9                                   | 0            | 0                                            | 0                                            | 2                                                | 0                 | 0                 | 0                                            | 0                     | 0                           |
| OTTOWAY                                                                    | 18                                  | 0            | 0                                            | 0                                            | 2                                                | 0                 | 0                 | 0                                            | 0                     | 0                           |
| OUTER<br>HARBOR                                                            | 3                                   | 0            | 0                                            | 0                                            | 1                                                | 0                 | 0                 | 0                                            | 0                     | 0                           |
|                                                                            | 40                                  | 0            | n                                            | 0                                            | 2                                                | n                 | n                 | 0                                            | n                     | ^ >                         |
| 6 features (                                                               | ) selected                          |              |                                              |                                              |                                                  |                   |                   |                                              |                       | ,                           |
|                                                                            |                                     |              |                                              |                                              |                                                  |                   |                   |                                              |                       | € 100% -                    |